## Go to Settings and click on Devices

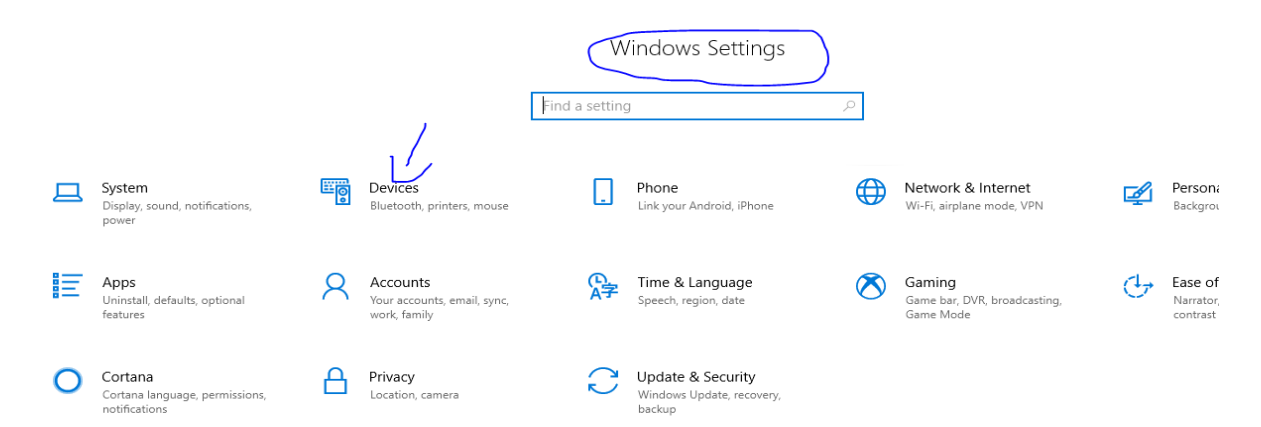

#### **Then Click on Printers and Scanners**

1000

| 命 Home                    | Bluetooth & other devices       |
|---------------------------|---------------------------------|
| Find a setting            | + Add Bluetooth or other device |
| Devices                   |                                 |
| Bluetooth & other devices | Bluetooth Off                   |
| 日 Printers & scanners     | Mouse, keyboard, & pen          |
| () Mouse                  | USB OPTICAL MOUSE               |
| 🖽 Touchpad                |                                 |
|                           | Other devices                   |

## Click to select the Printer you need to work on. In this case its Brother HL 2170W

| Home                               | Printers & scanners             |  |  |
|------------------------------------|---------------------------------|--|--|
| nd a setting $\wp$                 | Add printers & scanners         |  |  |
| rices<br>Bluetooth & other devices | + Add a printer or scanner      |  |  |
| Printers & scanners                | Printers & scanners             |  |  |
| Mouse                              | Brother HL-2170W series Printer |  |  |
| Touchpad                           | Open queue Manage Remove device |  |  |
| <b>T</b>                           |                                 |  |  |

Select Printer and Properties from Drop down menu

| d Brother HL-2170W series | Printer |       |       |     |
|---------------------------|---------|-------|-------|-----|
| CE Docuprient Name<br>Bl  | Status  | Owner | Pages | Siz |

When the next menu opens please select Ports

| Brother HL-2             | 2170W seri        | es Printer P | roperties        |          |                 | × |
|--------------------------|-------------------|--------------|------------------|----------|-----------------|---|
| eneral Sharin            | Ports             | Advanced     | Color Management | Security | Device Settings | 3 |
| 8                        | Brother           | HL-2170W s   | eries Printer    |          |                 |   |
| Location:                |                   |              |                  |          |                 |   |
| Comment:                 |                   |              |                  |          |                 |   |
| Model:                   | Brother H         | HL-2170W     |                  |          |                 |   |
| Features                 |                   |              |                  |          |                 |   |
| Color: No                |                   |              | Paper availabl   | e:       |                 |   |
| Double-sid<br>Staple: No | ed: No            |              | Letter           |          | ^               |   |
| Speed: 22 p<br>Maximum i | pm<br>resolution: | 1200 dpi     |                  |          | >               |   |
|                          |                   | Pr           | eferences        | Print    | Test Page       |   |
|                          |                   |              |                  |          | _               |   |

Then click on Add Port

| Brother HL-2170W series Printer Properties × |                                             |                                   | ×                               |                          |                            |       |
|----------------------------------------------|---------------------------------------------|-----------------------------------|---------------------------------|--------------------------|----------------------------|-------|
| General Sharin                               | ng Ports                                    | Advanced                          | Color Management                | t Security               | Device Setting             | js    |
| S Br                                         | other HL-2                                  | 2170W series                      | s Printer                       |                          |                            |       |
| Print to the for checked port                | ollowing p<br>Descripti                     | ort(s). Docu                      | ments will print to             | the first fr             | ee                         | F     |
| ☐ FILE:<br>☐ WSD-0<br>☐ WSD-3<br>☐ WSD-8     | Print to F<br>WSD Por<br>WSD Por<br>WSD Por | file<br>t<br>t                    | EPSON2626                       | CF (WF-364               | 40 Series)                 |       |
| □ WSD-f<br>□ 10.1.10.5<br>☑ 10.1.10.6        | WSD Por<br>Standard<br>Standard             | t<br>I TCP/IP Por<br>I TCP/IP Por | t HP Officejet<br>t Brother HL- | Pro 8620 (<br>2170W seri | Network)<br>es Printer 🗸 🗸 | (ork) |
| Add P                                        | ort                                         | D                                 | elete Port                      | Confi                    | gure Port                  | leue  |

# In the next men highlight Standard TCP/IP port and click on New Port

| Printer Ports                                                   | × | 9 |
|-----------------------------------------------------------------|---|---|
| Available port types:                                           |   |   |
| HP Discovery Port Monitor (HP Officejet Pro 8620)<br>Local Port |   |   |
| Standard TCP/IP Port                                            |   |   |
|                                                                 |   |   |
|                                                                 |   |   |
| New Port Type New Port Cancel                                   |   |   |

Click Next

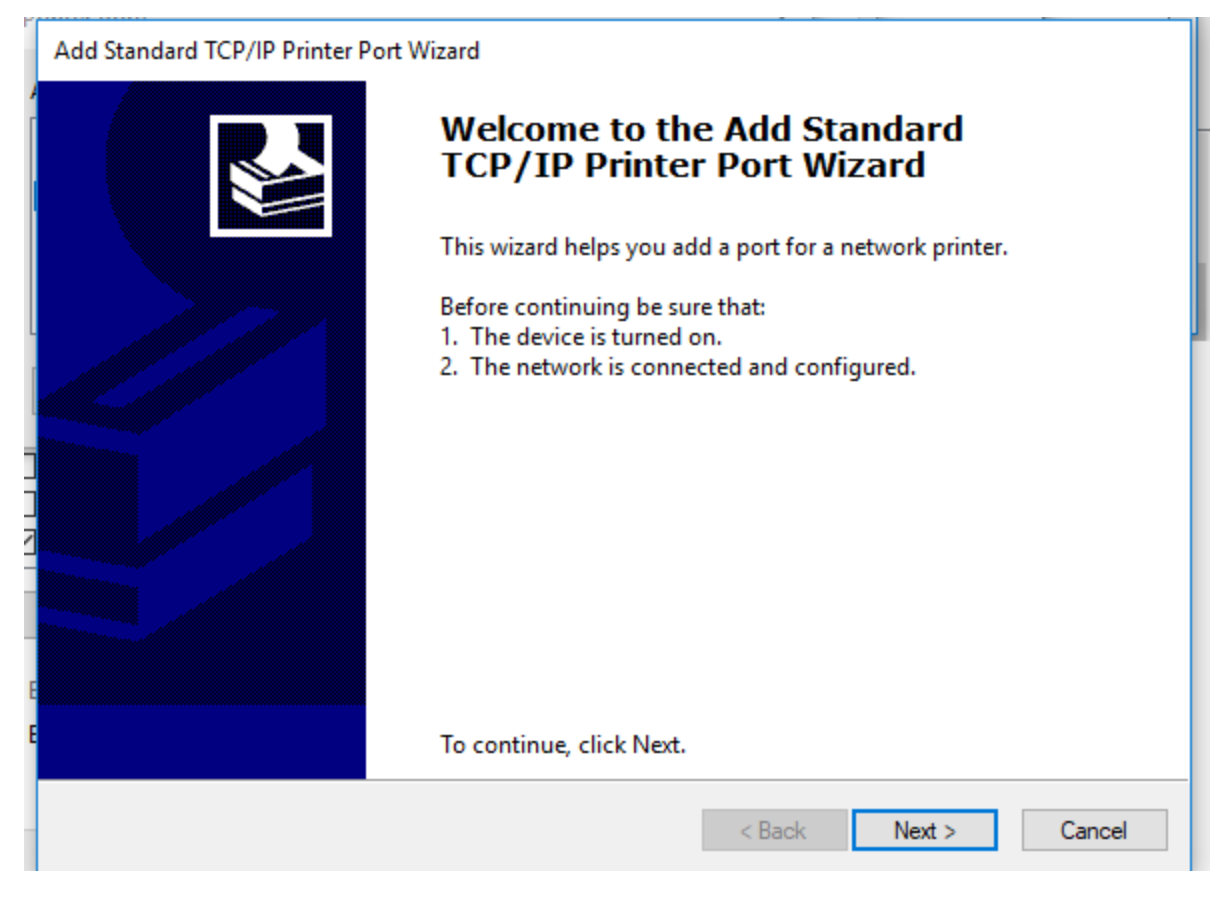

If you are Configuring HL 2170W printer please type IP 10.1.10.6

If Configuring HP Office Jet Pro 8620 please type in IP 10.1.10.5

If Configuring Brother HL L2360D please type in IP 10.1.10.7

### Add port

For which device do you want to add a port?

| Enter the Printer Name or IP address, and a port name for the desired device. |                      |  |  |  |
|-------------------------------------------------------------------------------|----------------------|--|--|--|
| Printer Name or IP Address:                                                   | 10.1.10.6            |  |  |  |
| Port Name:                                                                    | 10.1.10.6            |  |  |  |
|                                                                               |                      |  |  |  |
|                                                                               | · · · · ·            |  |  |  |
|                                                                               |                      |  |  |  |
|                                                                               |                      |  |  |  |
|                                                                               |                      |  |  |  |
|                                                                               | < Back Next > Cancel |  |  |  |

## Please click next and then Finish

Add Standard TCP/IP Printer Port Wizard

| Completing the Add Standard TCP/IP<br>Printer Port Wizard |                                          |  |
|-----------------------------------------------------------|------------------------------------------|--|
| You have selected a                                       | port with the following characteristics. |  |
| SNMP:                                                     | Yes                                      |  |
| Protocol:                                                 | LPR, BINARY_P1                           |  |
| Device:                                                   | 10.1.10.6                                |  |
| Port Name:                                                | 10.1.10.6_1                              |  |
| Adapter Type:                                             | BRN30055C56DF70                          |  |
|                                                           |                                          |  |
| To complete this wiz                                      | zard, click Finish.                      |  |
|                                                           | < Back Finish Cancel                     |  |

The Next Menu please click Close and please close any other menus open . Please print a test page to the configured printer and If you still have any issue please contact us at <a href="mailto:support@crossnetinc.com">support@crossnetinc.com</a> with your contact information and do mention you are with IEC Partners.